# How to deposit using QR code with Smiles app at Seven Bank ATM<sup>+</sup>

Click here to read old ATM machine guidelines 🗹

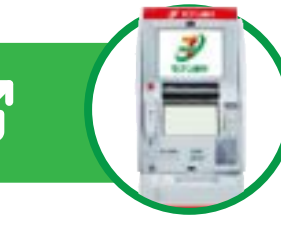

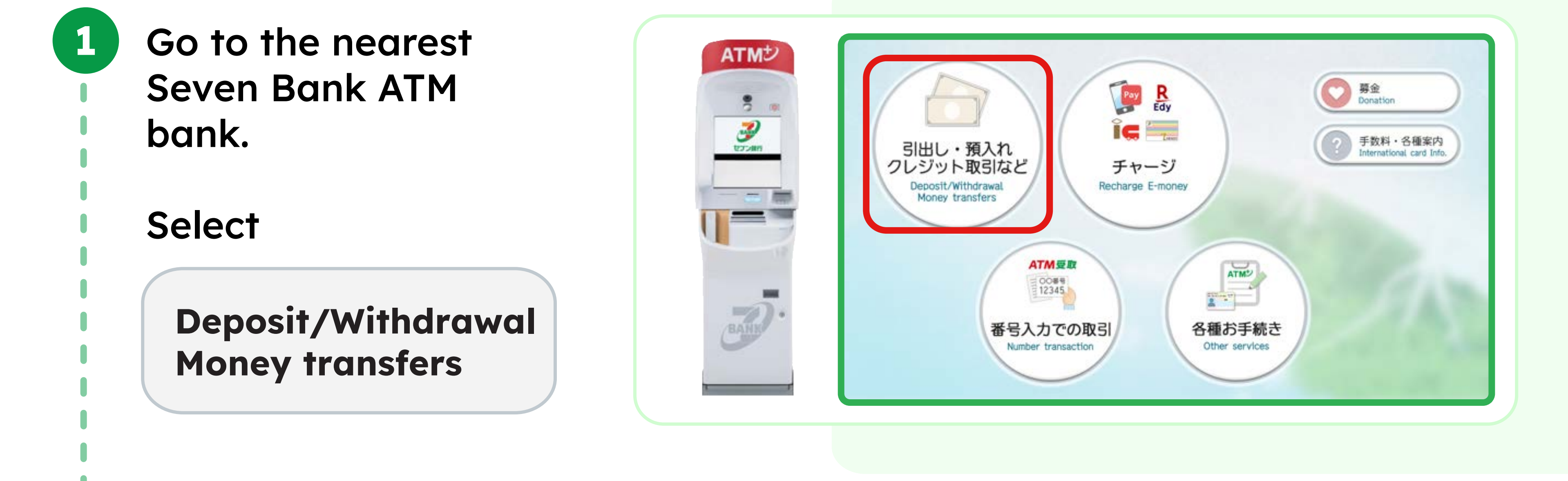

Select

2

3

4

5

6

7

Scan QR code using smartphone

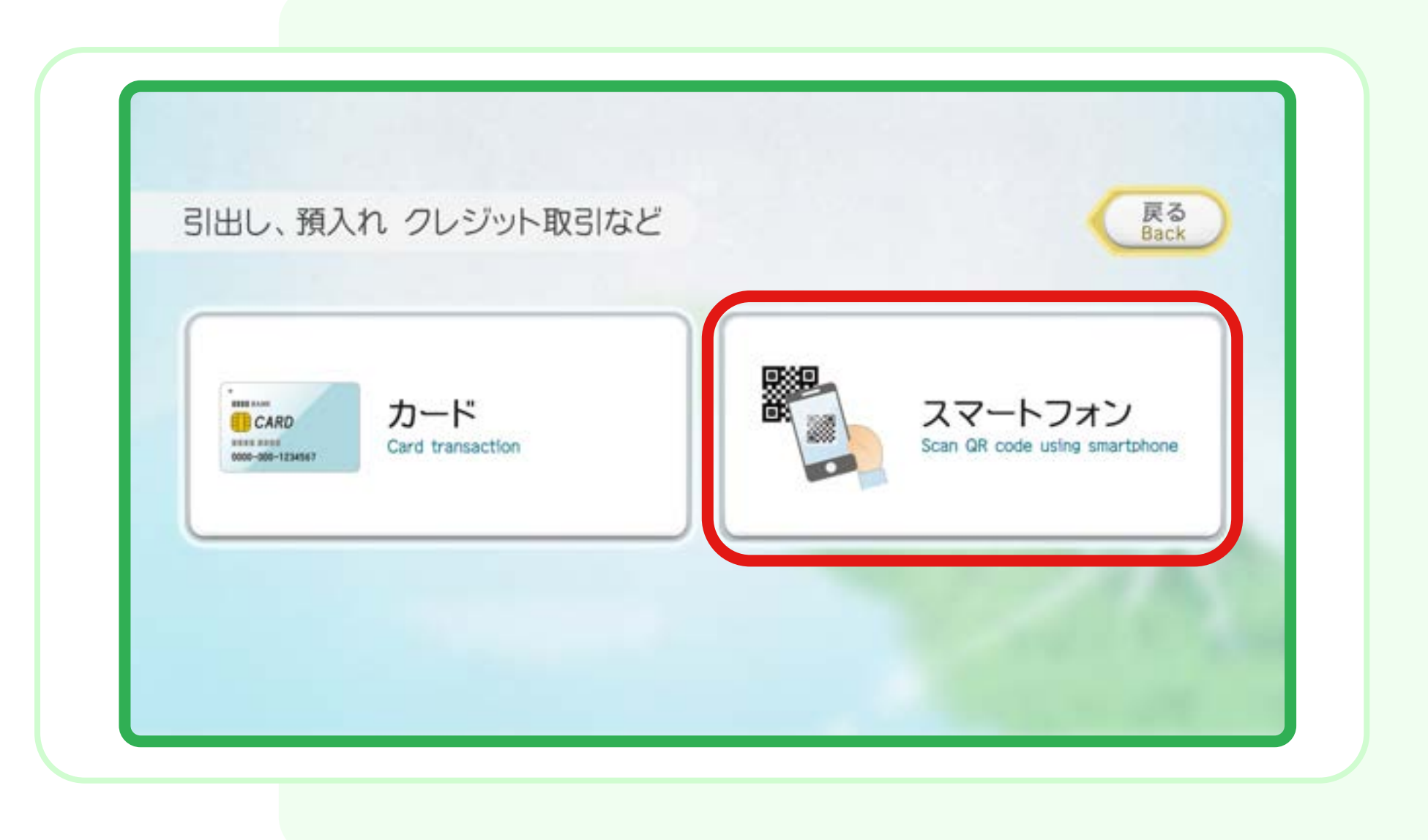

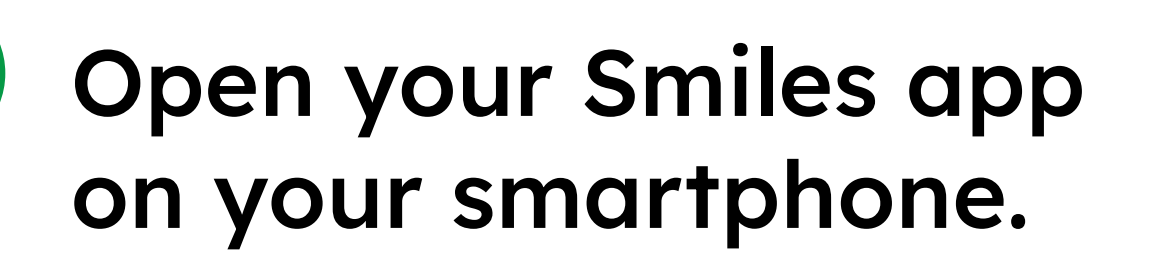

### Select

Deposit

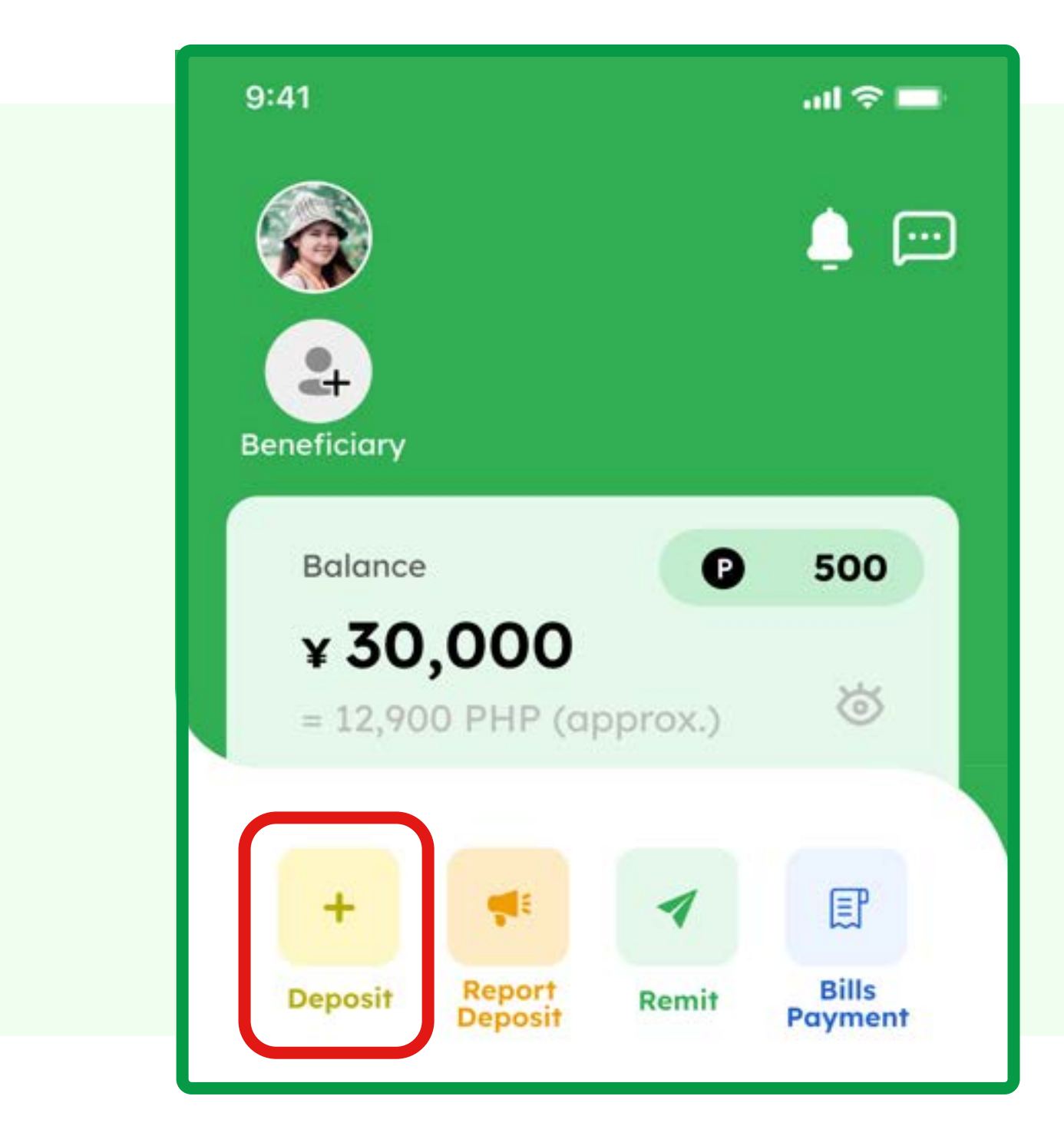

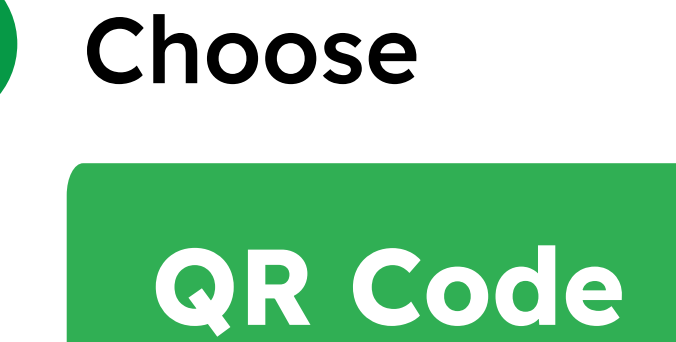

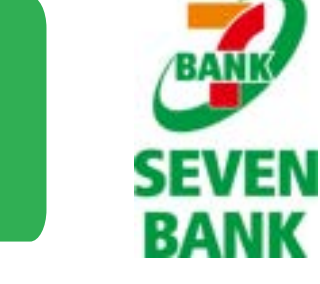

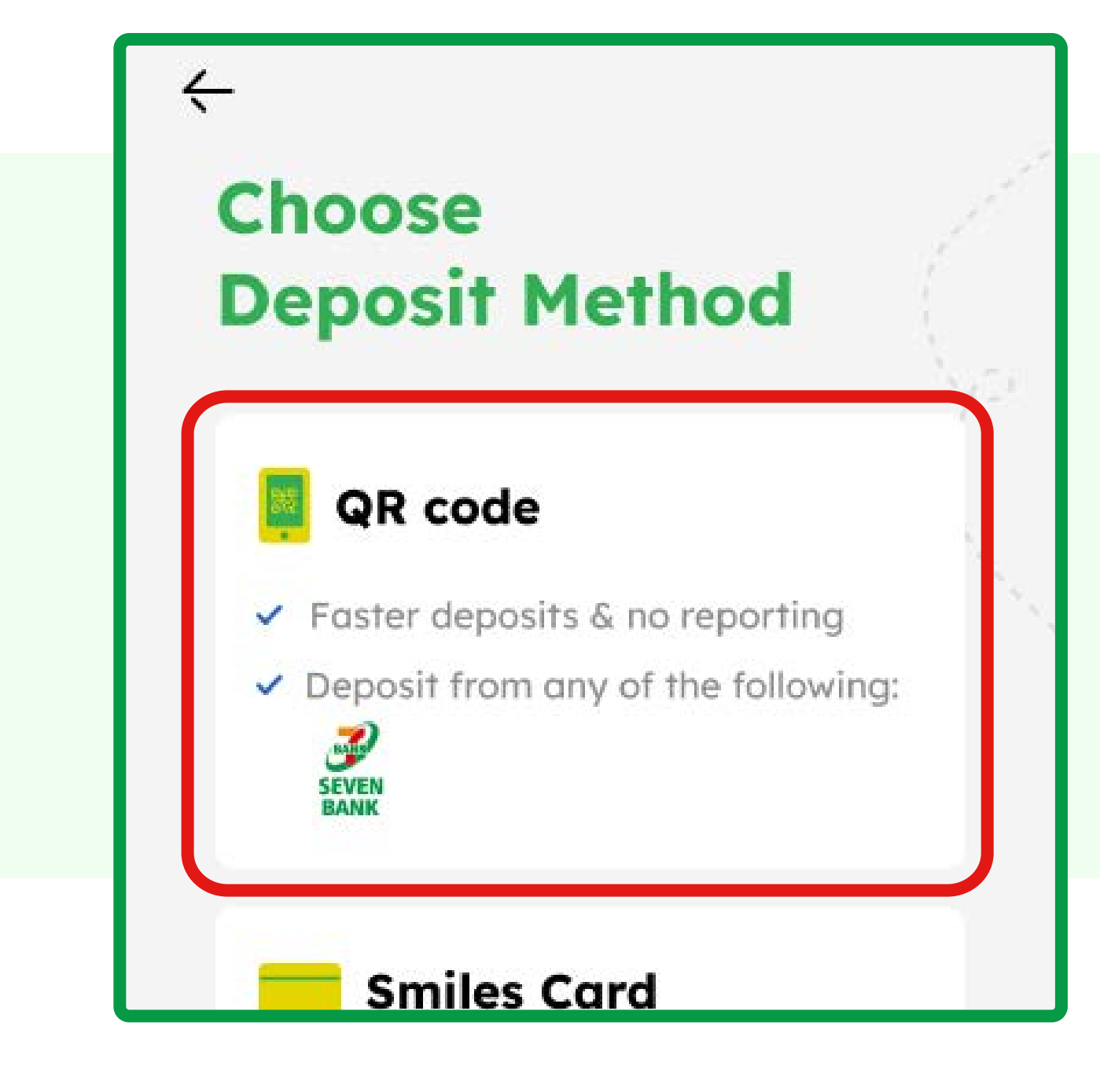

Scroll down & tap

## Scan QR code

| Find the close       | est ATM     |
|----------------------|-------------|
| ? <u>Read gui</u>    | delines     |
| ATM fee (tax includ  | ed)         |
| • Seven Bank         | 275 JPY     |
| Limitation (per trar | nsaction)   |
| • Seven Bank         | 500,000 JPY |
|                      |             |
| Scan QR o            | code        |

Scan the QR Code displayed on the Seven Bank ATM screen.

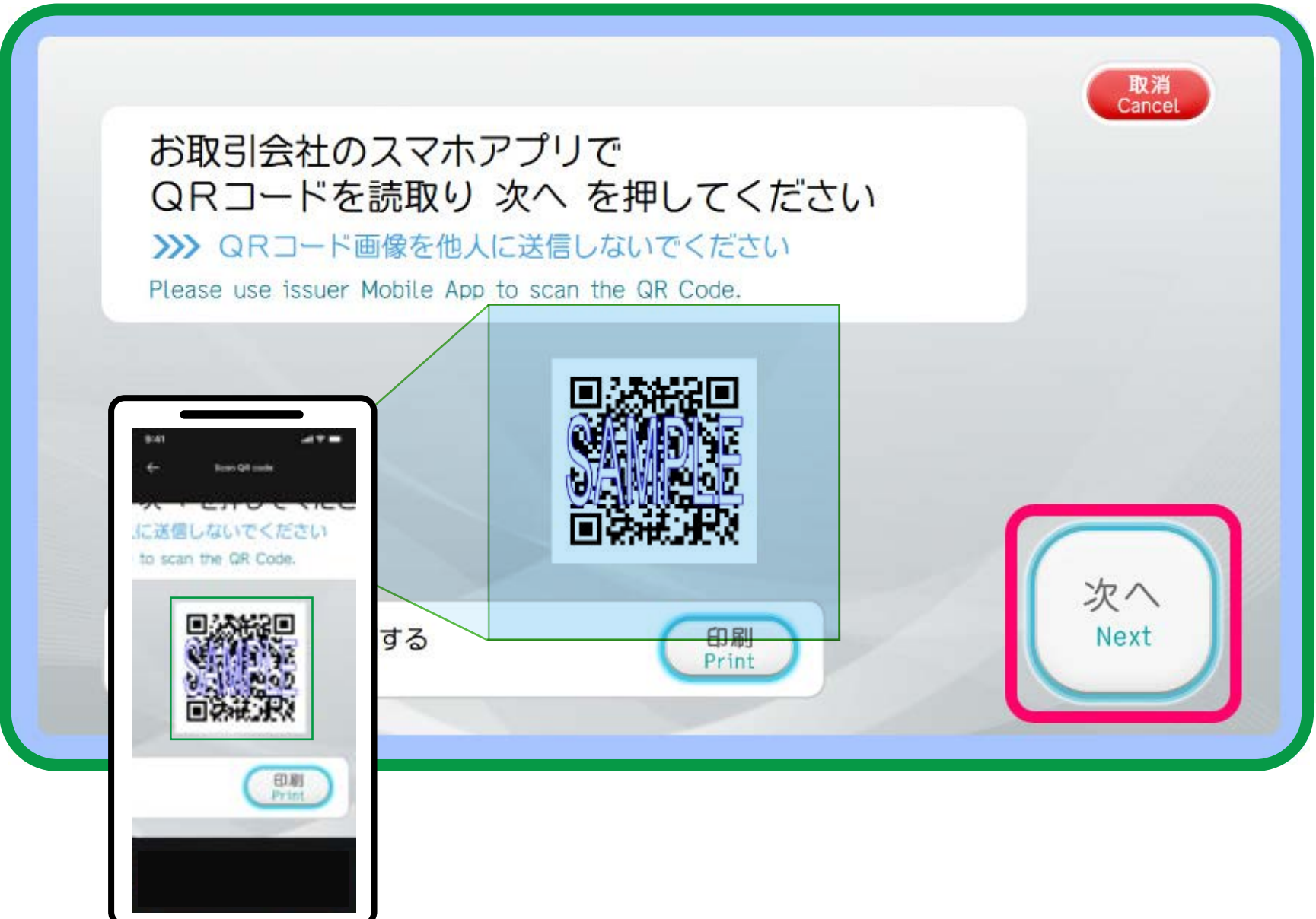

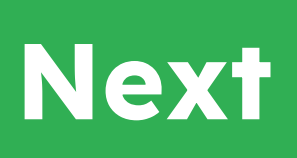

Тар

If you are not able to scan the QR code on the screen, you can print the QR code by pressing the "Print" button on the screen.

Note: Each QR code is a registered trademark of Denso Wave Incorporated.

# A company number will be displayed on the app.

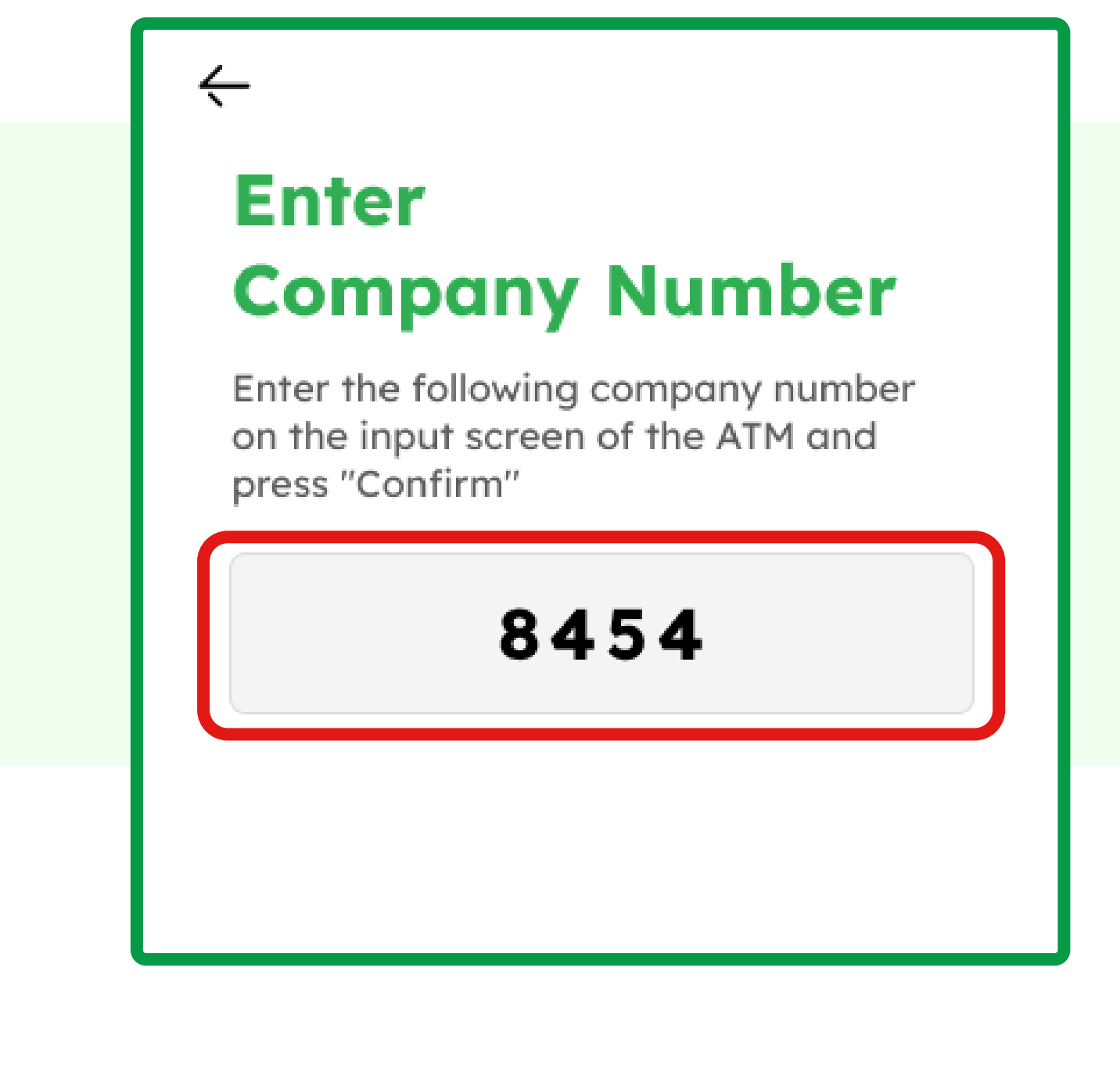

Input the company number on the Seven Bank ATM screen.

#### Тар

8

9

Confirm

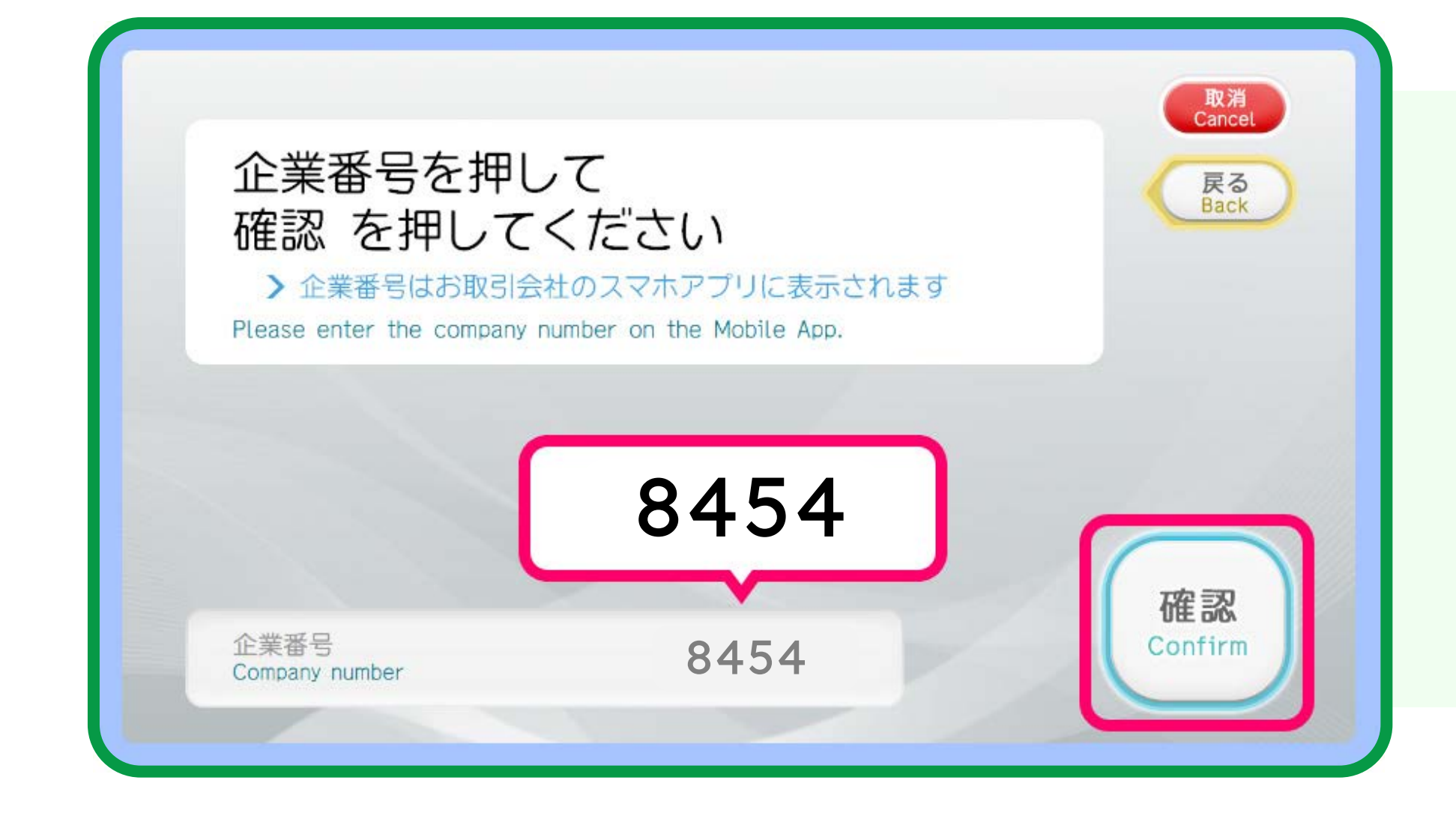

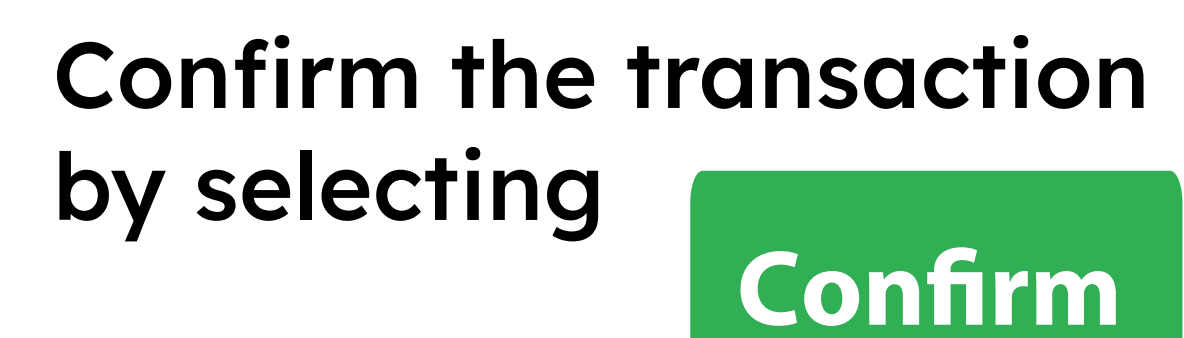

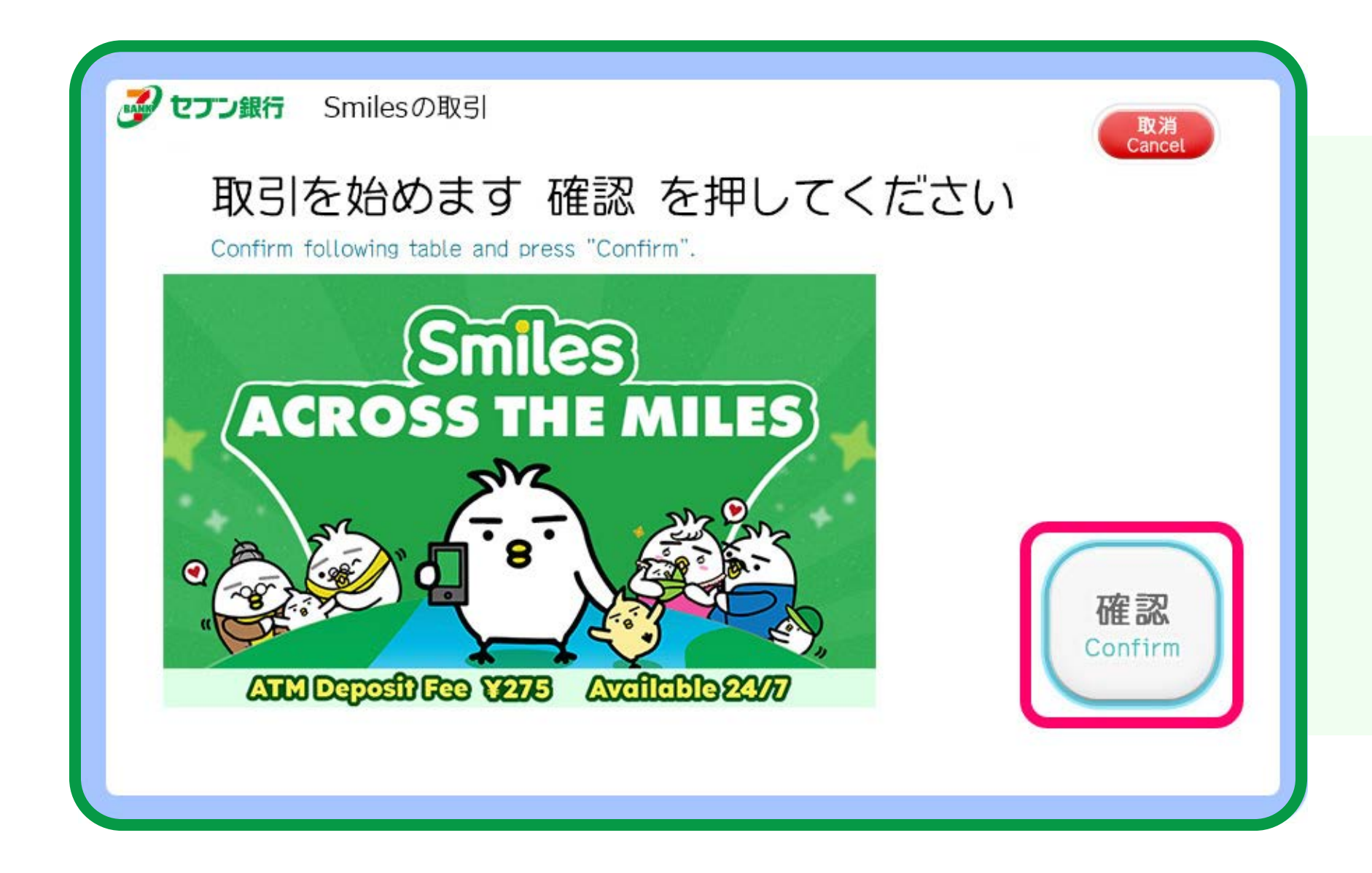

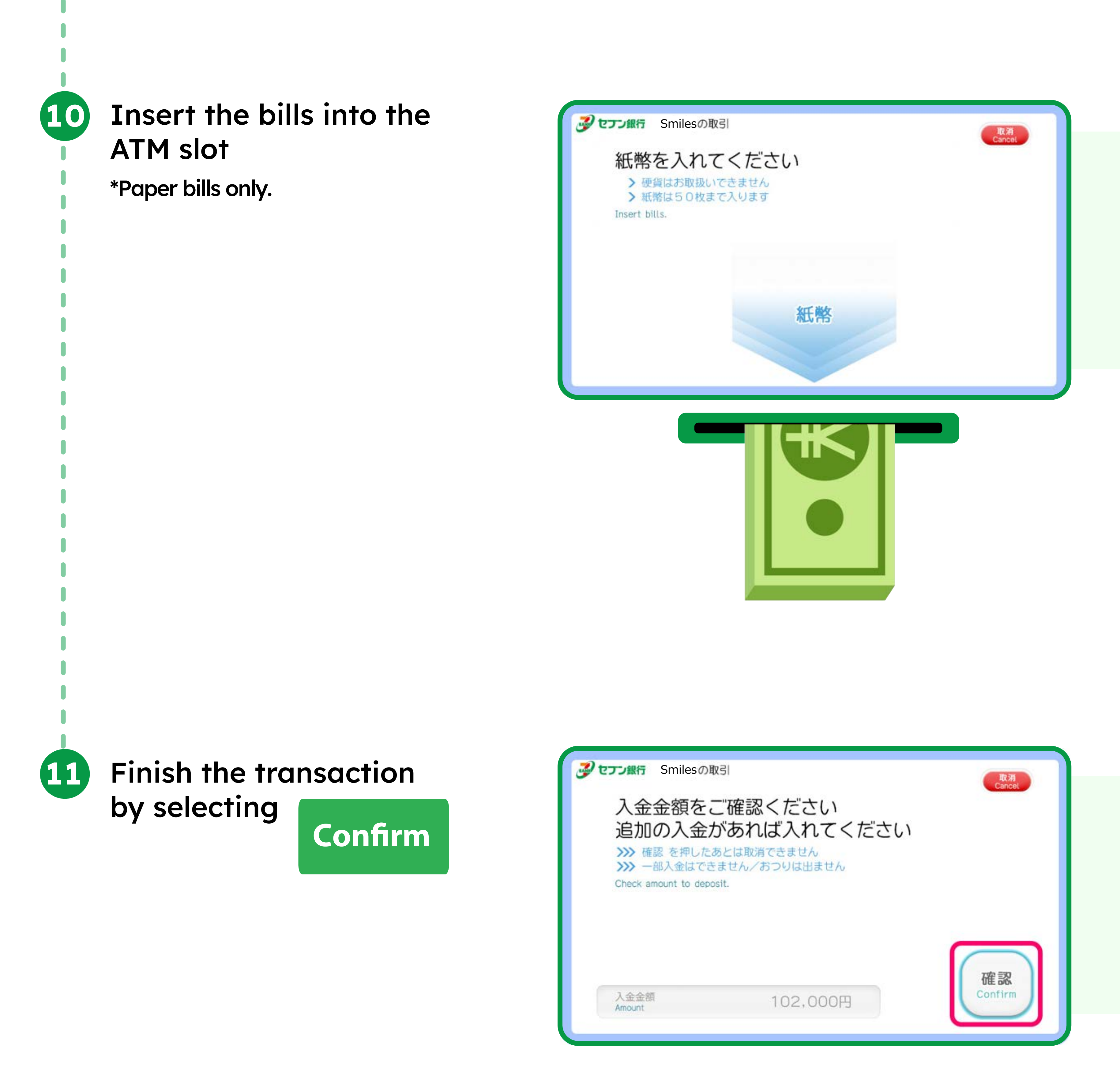